## Junk E-mail Rules - Outlook 2010

If you continue to get e-mails from a certain address that you'd like to specify as Junk Mail, please follow these instructions:

1. Choose an e-mail message from the Inbox that you wish to create a rule for, click on the Rules button on the toolbar, and then choose "Always Move Message From: ..."

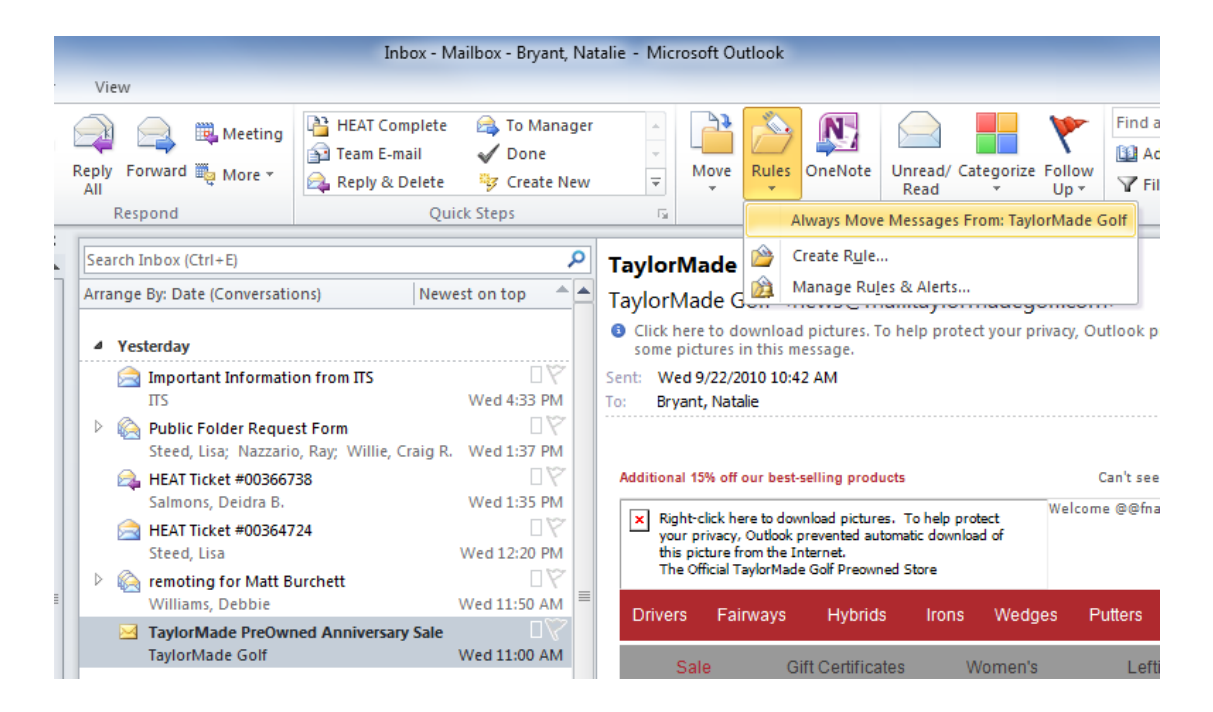

2. Now you will choose which folder you want to move these messages into. Most likely you will want to move them to the Junk Mail folder. Select the folder and then click OK.

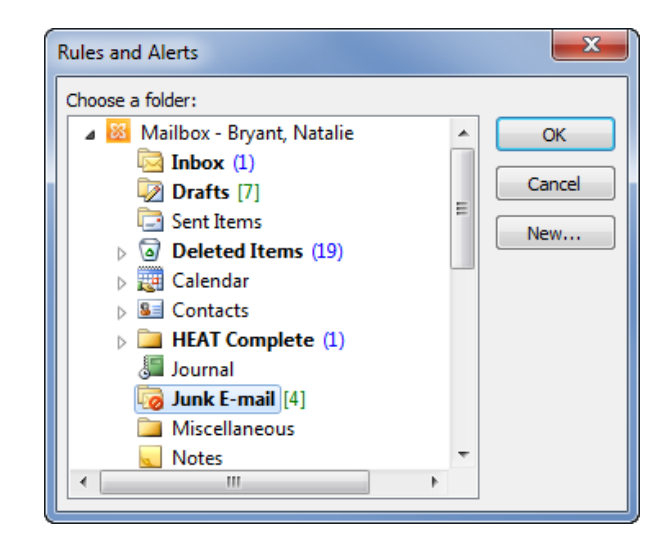

3. All future messages sent from that address will be automatically sent to the Junk Mail folder rather than your inbox.

If you want to send messages to the Junk Mail folder according to certain words in the subject or certain words in the body of the e-mail, then follow these steps:

1. Choose an e-mail message from the Inbox that you wish to create a rule for. Click on the Rules button on the toolbar and then choose "Create Rule".

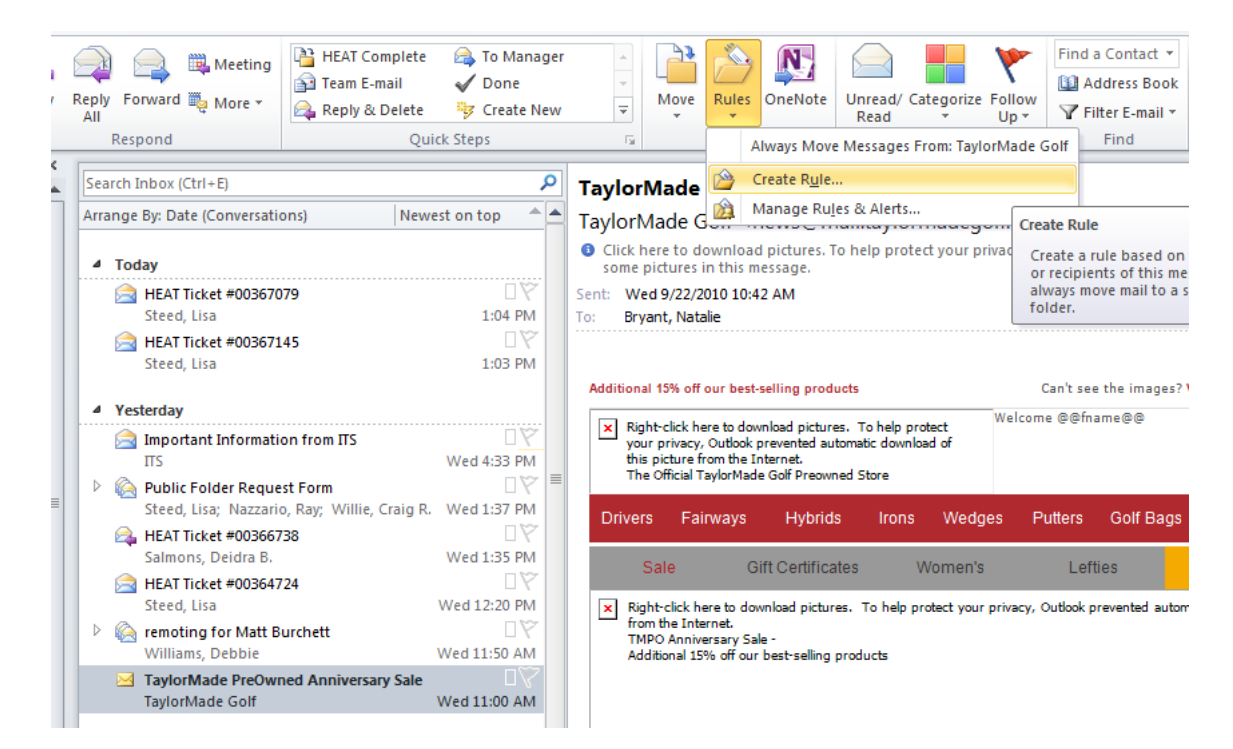

2. Check the box next to "Subject contains" and type in what words in the subject you'd like for Outlook to look for. Then, check the box next to "Move the item to folder:" and click on "Select Folder" to choose the Junk Mail folder.

| Create Rule                                           |
|-------------------------------------------------------|
| When I get e-mail with all of the selected conditions |
| From TaylorMade Golf                                  |
| Subject contains TaylorMade                           |
| Sent to me only                                       |
| Do the following                                      |
| Display in the New Item Alert window                  |
| Play a selected sound: Windows Notify.wav             |
| Move the item to folder: Junk E-mail Select Folder    |
| OK Cancel Advanced Options                            |

3. If you'd rather specify certain words in the body of the e-mail, then click on the "Advanced Options" button and choose "with specific words in the body". Then, click on the "specific words" link at the bottom part of the window to type in the words or phrases you want Outlook to look for in the body of the e-mails. Click on Add, then OK, then Next.

| Rules Wizard                                                                                                    | ×      |                                                                 |
|----------------------------------------------------------------------------------------------------|--------|-----------------------------------------------------------------|
| Which condition(s) do you want to check?<br>Step 1: Select condition(s)   from TaylorMade Golf  with TaylorMade Brewmed Appivercery Sele in the orbitect                                                                                     | *      |                                                                 |
| sent to <u>Bryant</u> . Natalie     with <u>raylorMade PreOwned Anniversary Sale</u> in the subject or body     through the <u>specified</u> account     sent only to me     where my name is in the To box     marked as <u>sensitivity</u> | Е      |                                                                 |
| <ul> <li>☐ flagged for <u>action</u></li> <li>☐ where my name is in the Cc box</li> <li>☐ where my name is in the To or Cc box</li> <li>☐ where my name is not in the To box</li> <li>✓ with <u>specific words</u> in the body</li> </ul>    |        |                                                                 |
| <ul> <li>with specific words in the message header</li> <li>with specific words in the recipient's address</li> <li>with specific words in the sender's address</li> <li>assigned to <u>category</u> category</li> </ul>                     | Ŧ      | Search Text Specify words or phrases to search for in the body: |
| Step 2: Edit the rule description (click an underlined value)<br>Apply this rule after the message arrives<br>with <u>specific words</u> in the body                                                                                         |        | Add Search list: "golf"                                         |
|                                                                                                    |        | Remove                                                          |
| Cancel < Back Next >                                                                                                    | Finish | OK Cancel                                                       |

4. Now choose what you want to do with the message if it meets your conditions. Click on "move it to the specified folder" and click on the "specified" link at the bottom part of the window. Choose the Junk Mail folder and click OK. Then, click Next. Now you can specify any exceptions and click Next.

| Rules Wizard                                                                                                    | x   | Rules Wizard                                                                                                    |
|----------------------------------------------------------------------------------------------------|-----|----------------------------------------------------------------------------------------------------|
| What do you want to do with the message? Step 1: Select action(s)           Imove it to the specified folder           assign it to the category category           delete it           permanently delete it           move a copy to the specified folder           forward it to people or public group           forward it to people or public group           have server reply using a specific message           redirect it to people or public group           delete it           geople or public group           have server reply using a specific message           redirect it to people or public group           clear the Message Flag           clear the Message Flag           clear the Message Flag           clear the Message for follow up at this time           play a sound           start application           mark it as importance           print it           play a sound           start application           mark it as read           Step 2: Edit the rule description (dick an underlined value)           Apply this rule after the message arrives           with golf in the body           move it to the <u>specified</u> folder |     | Are there any exceptions?         Step 1: Select exception(s) (if necessary)         except if from people or public group         except tif be subject contains specific words         except through the specified account         except if sent only to me         except if it is marked as sensitivity         except if it is marked as sensitivity         except if it is marked as sensitivity         except if it is marked as sensitivity         except if it is marked as sensitivity         except if it is marked as generity         except if it is marked as generity         except if it is marked as generity         except if it is marked as generity         except if it is marked as generity         except if it is marked as generity         except if it is marked as generity         except if it is marked as generity         except if it is only the To or Cc box         except if the subject or body contains specific words         except if the subject or body contains specific words         except with specific words in the recipient's address         except with specific words in the sender's address         except if assigned to category category         *         Step 2: Edit the rule description (click an underlined value)         Apply this rule after the message arrives |
| Cancel < Back Next > Fin                                                                                                    | ish | Cancel < Back Next > Finish                                                                                                    |

5. Give your rule a name, and you can also choose to "Run this rule now on messages already in 'Inbox'" if you'd like. Click on Finish.

| Rules Wizard                                                        | x    |
|---------------------------------------------------------------------|------|
| Finish rule setup.                                                  |      |
|                                                                     |      |
| Step 1: Specify a name for this rule                                |      |
| golf                                                                |      |
|                                                                     |      |
| Step 2: Setup rule options                                          |      |
| Run this rule now on messages already in "Inbox"                    |      |
| ☑ Turn on this rule                                                 |      |
| Create this rule on all accounts                                    |      |
|                                                                     |      |
| Step 3: Review rule description (click an underlined value to edit) |      |
| Apply this rule after the message arrives                           |      |
| with <u>golf</u> in the body<br>move it to the Junk E-mail folder   |      |
|                                                                     |      |
|                                                                     |      |
|                                                                     |      |
|                                                                     |      |
|                                                                     |      |
|                                                                     |      |
| Cancel < Back Next > Fin                                            | iish |

If you have any questions, please contact the Help Desk at 710-4357.